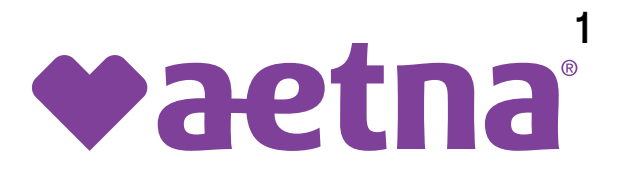

## Guía para el usuario de la aplicación móvil

Con la aplicación de Aetna Better Health, puede acceder a pedido a las herramientas que necesite para mantenerse saludable. Busque un médico, solicite una tarjeta de identificación de miembro o cambie su médico de atención primaria (PCP) en cualquier momento y desde cualquier lugar. Es fácil. Simplemente descargue la aplicación en su dispositivo móvil o tableta.

## Funciones de la aplicación móvil

- Busque un proveedor.
- · Vea o solicite su tarjeta de identificación de miembro.
- Cambie su médico de atención primaria (PCP).
- Vea sus reclamos y recetas médicas.
- Envíe mensajes al Servicios para miembros si tiene alguna pregunta o necesita soporte.
- Actualice su número de teléfono, dirección y otros datos importantes del miembro.

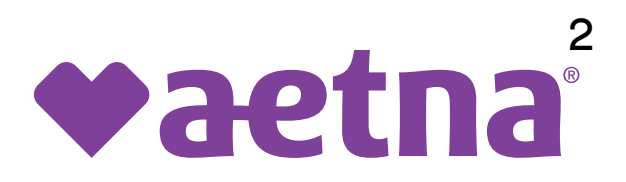

## Descargue la aplicación

Para obtener la aplicación móvil, puede descargarla de la **Apple App Store** o **Google Play Store**. La descarga es gratuita. Esta aplicación está disponible en determinados dispositivos y sistemas operativos (SO).

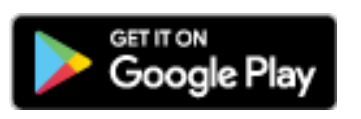

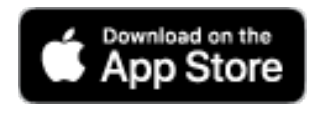

Para acceder a cualquiera de los puntos del menú, **deberá registrarse.** 

- Si ya se ha registrado para utilizar el Portal para miembros en el sitio web de su plan de salud actual, ya está registrado.
- Si no lo ha hecho, puede registrarse a través de esta aplicación.
- Solo necesita tener su tarjeta de identificación de miembro con usted.

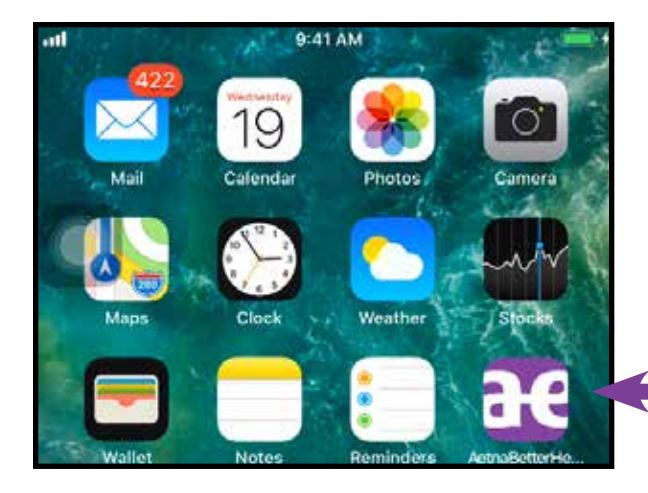

| Dispositivo                              | Versión de SO  |
|------------------------------------------|----------------|
| Todos los<br>dispositivos<br>de Apple    | 7.1 y superior |
| Todos los<br>dispositivos<br>con Android | 4.2 y superior |

# Índice

| 1.   | Página inicial                              | 4    |
|------|---------------------------------------------|------|
| 2.   | Iniciar sesión                              | 4    |
| 3.   | Páginas de bienvenida                       | 5    |
| 4.   | Menú                                        | 5    |
| 5.   | Buscar un proveedor                         | 6    |
| 5.1  | Resultados de proveedores                   | 6    |
| 6    | Mi tarjeta de identificación                | 7    |
| 6.1  | Solicitar una tarjeta de identificación     | 7    |
| 7.   | Mis medicamentos                            | 8    |
| 8.   | Noticias                                    | 8    |
| 9.   | Mi Plan de atención                         | 8    |
| 10.1 | Manual para miembros                        | 9    |
| 10.2 | Guía para el usuario de la aplicación móvil | 9    |
| 10.3 | Recursos de salud                           | 9    |
| 10.4 | Recursos comunitarios                       | 9    |
| 11.  | Mi perfil                                   | . 10 |
| 11.1 | Solicitar una actualización de perfil       | . 10 |
| 11.2 | Solicitar un cambio de PCP                  | . 10 |
| 11.3 | Administrar acceso a datos                  | . 10 |
| 12.  | Mis mensajes                                | . 10 |
| 13.  | Mis reclamaciones                           | 11   |
| 13.1 | Resultados de las reclamaciones             | 11   |
| 14.  | Conózcanos                                  | 12   |
| 15.  | Cerrar sesión                               | 12   |

## 1 Página inicial

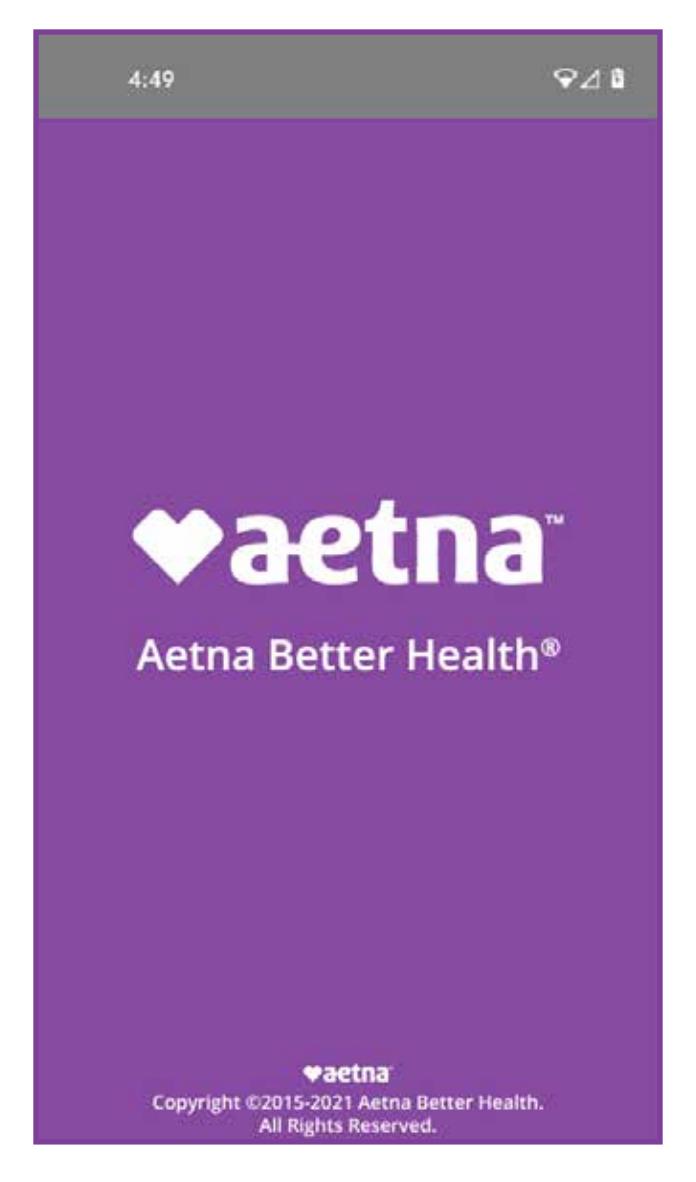

#### 2 Iniciar sesión

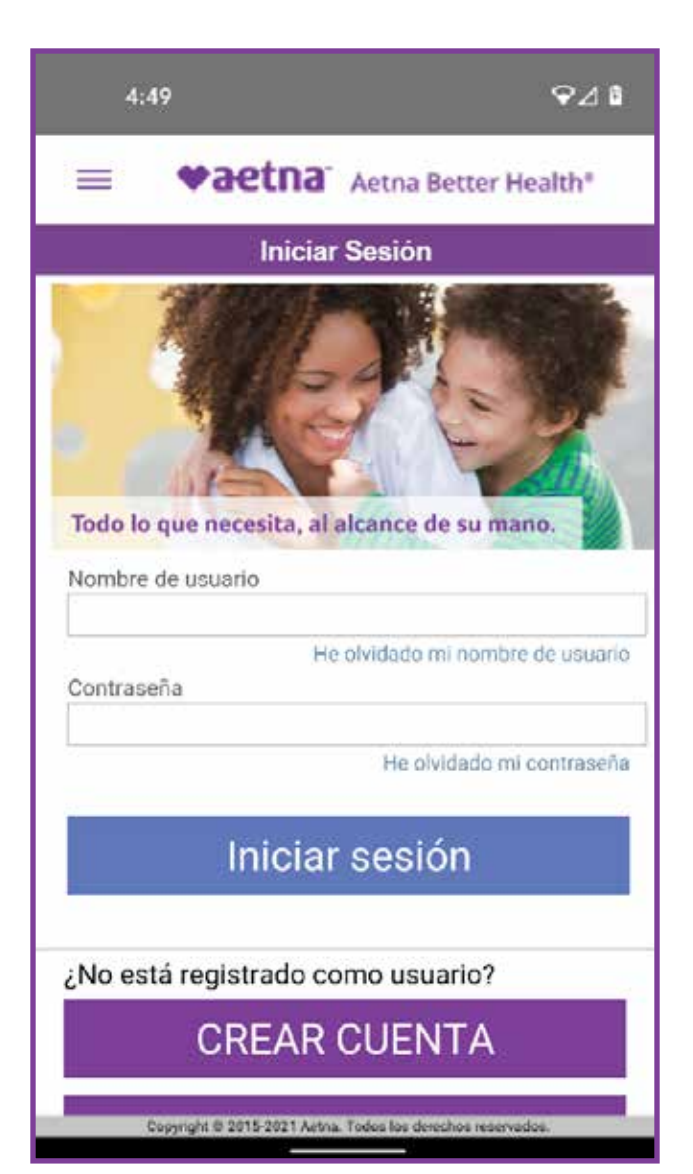

Si ya se ha registrado para utilizar el portal seguro para miembros en el sitio web del plan de salud, ingrese su **nombre de usuario** y **contraseña**.

Si todavía no se registró, deberá crear una cuenta. Para registrarse, necesitará su **número de identificación de miembro**, su **apellido**, **la fecha de nacimiento** y **el código postal**.

## 3 Páginas de bienvenida

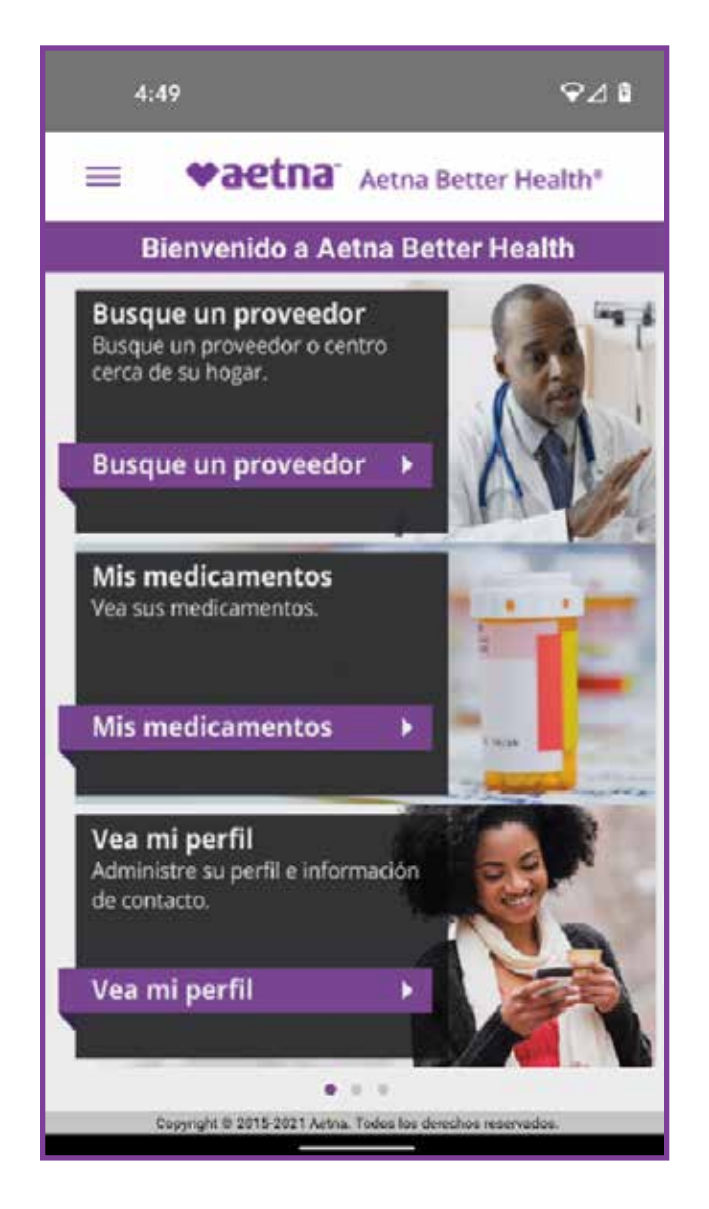

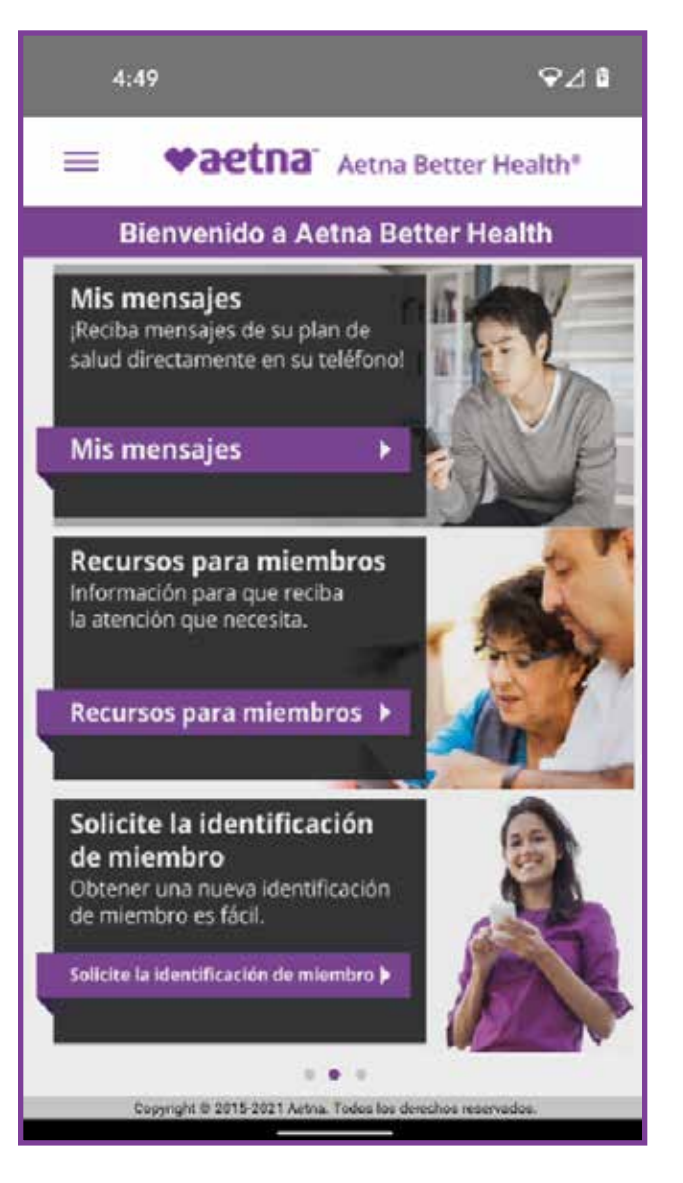

## 4 Menú

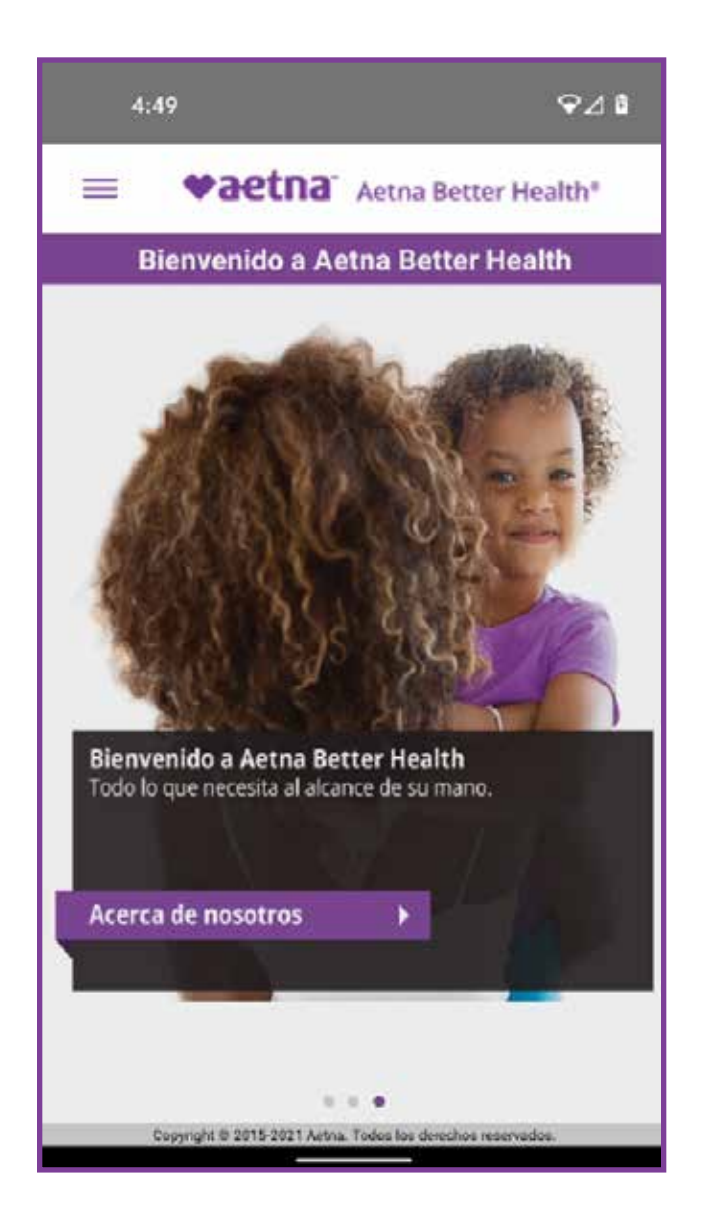

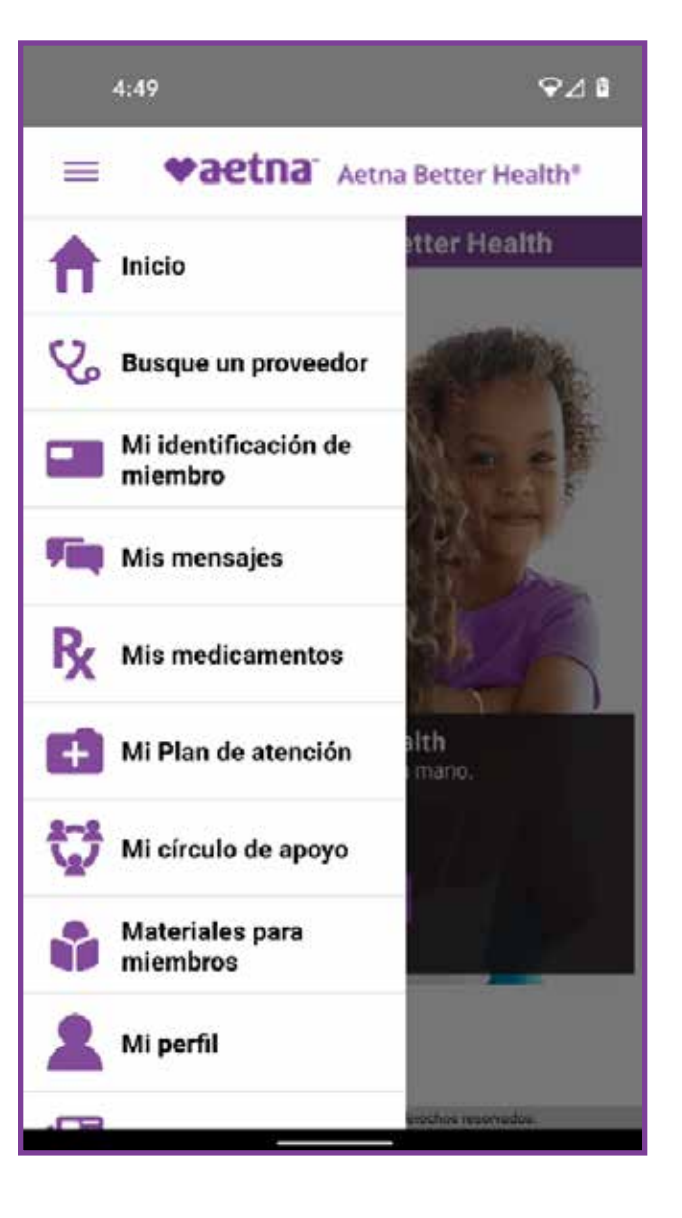

#### **5 Buscar un proveedor**

| 3:43                                | ଡ଼⊿୲ଌ        | 3:44                              |
|-------------------------------------|--------------|-----------------------------------|
| <b>♥aetna</b> <sup>™</sup> Aetna Be | tter Health" | = vaetna /                        |
| Find a provider                     |              | Find a p                          |
| Select a Plan *                     |              | Specialty<br>Select a Specialty 🕶 |
| -Please Select-<br>ZIP Code *       | <u> </u>     | Sear                              |
| Do not know the ZIP code?           |              | Clear I                           |
| Provider / Facility Name            |              | How to find a provide             |
| Specialty                           | •            | Find a pharmacy                   |
| Select a Specialty 🕶                | Θ            | Find a dental provide             |
| Search                              |              | Find a vision provider            |
| Search                              |              | Find a lab testing pro            |
| Clear Form                          |              | Standing orders for a             |

#### 5.1 Resultados de proveedores

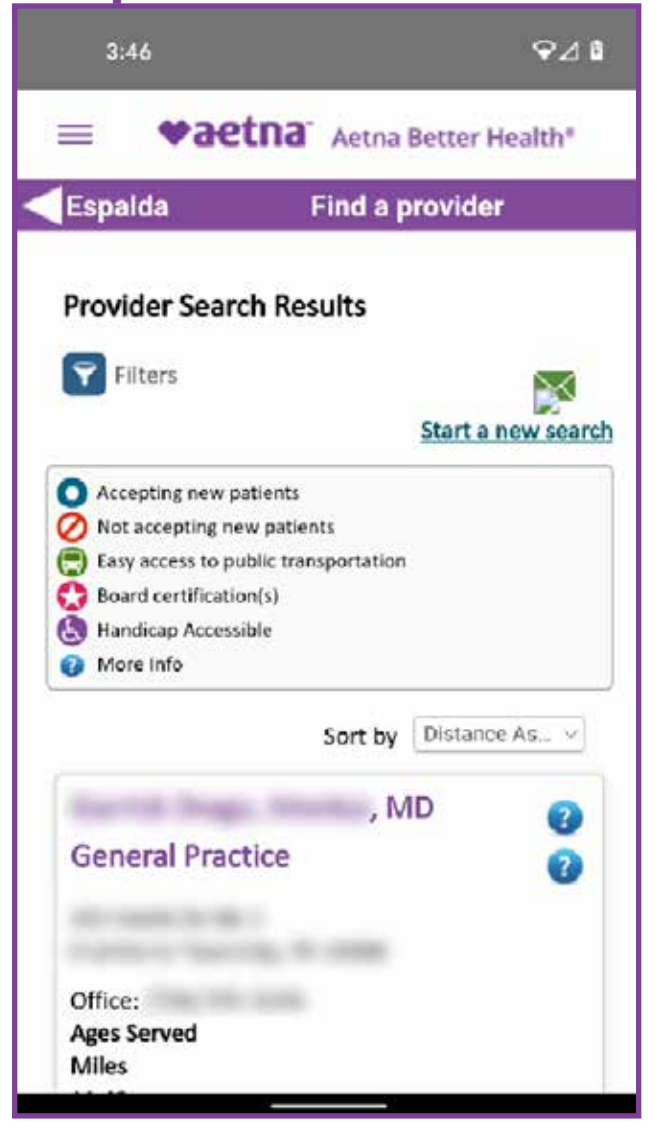

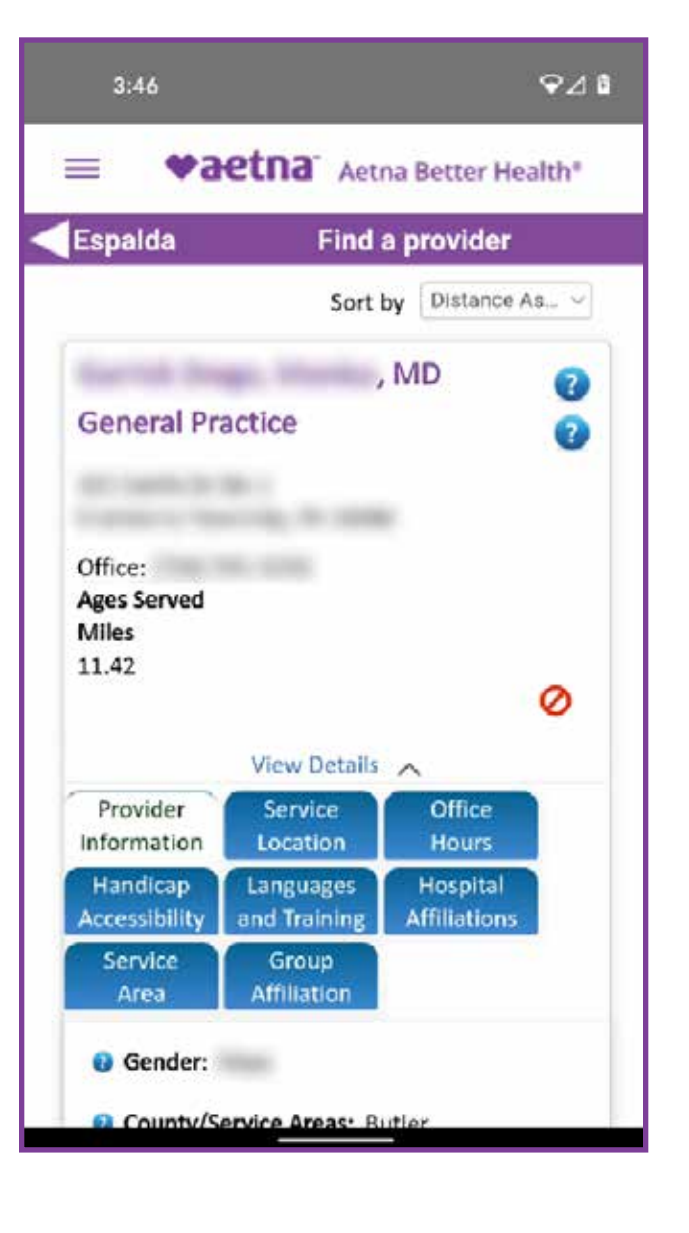

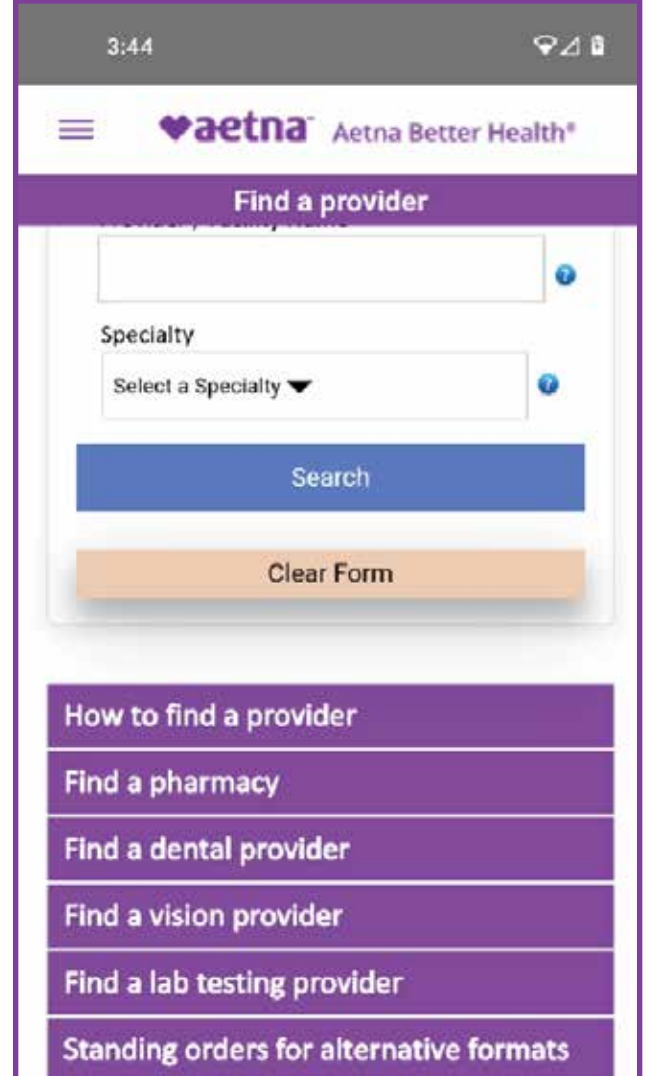

### 6 Mi tarjeta de identificación

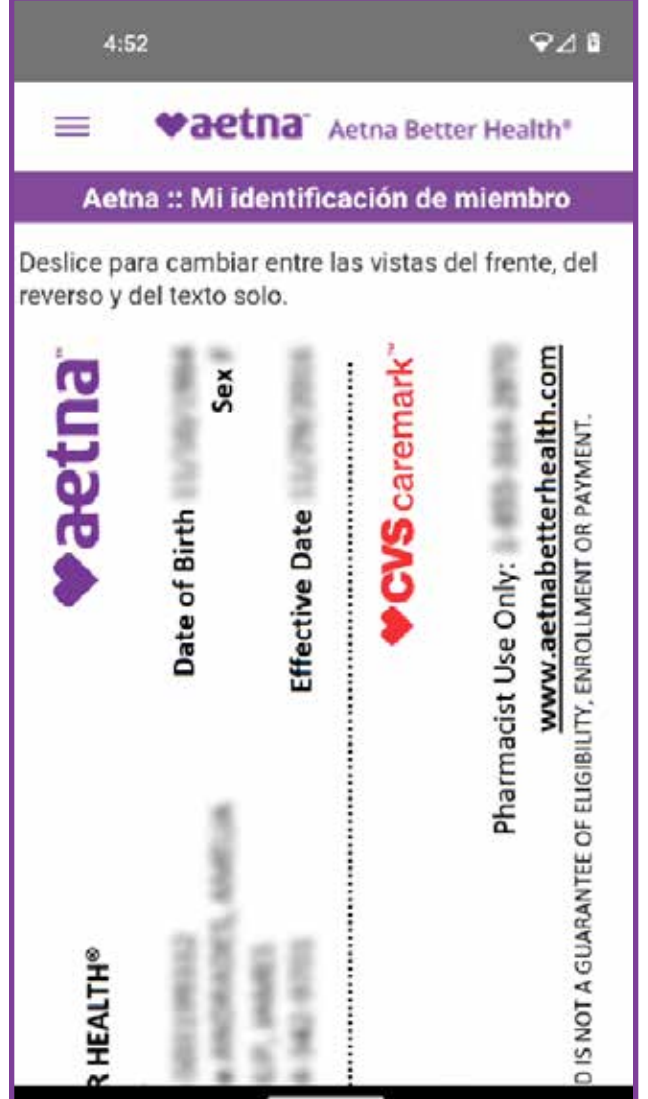

## 6.1 Solicitar una tarjeta de identificación

| 4:54                                    |  |  |
|-----------------------------------------|--|--|
| Aetna Better Health®                    |  |  |
| Aetna Better Health                     |  |  |
| Solicitar identificación de miembro     |  |  |
| De:                                     |  |  |
| Andrades,Amelia                         |  |  |
| Categoría:                              |  |  |
| Solicitar identificación de miembro v   |  |  |
| Asunto:                                 |  |  |
| Solicitar identificación de miembro     |  |  |
| Mensaje:                                |  |  |
| Member Name - ANDRADES, AMELIA          |  |  |
| Member ID - 5503199332                  |  |  |
| Member Phone Number - 814-321-2562      |  |  |
| Member Address - 300 N FRONT ST APT 102 |  |  |
| ,PHILIPSBURG ,PA,16866                  |  |  |
| Plan Name - Aetna Better Health of      |  |  |
| Enviar                                  |  |  |

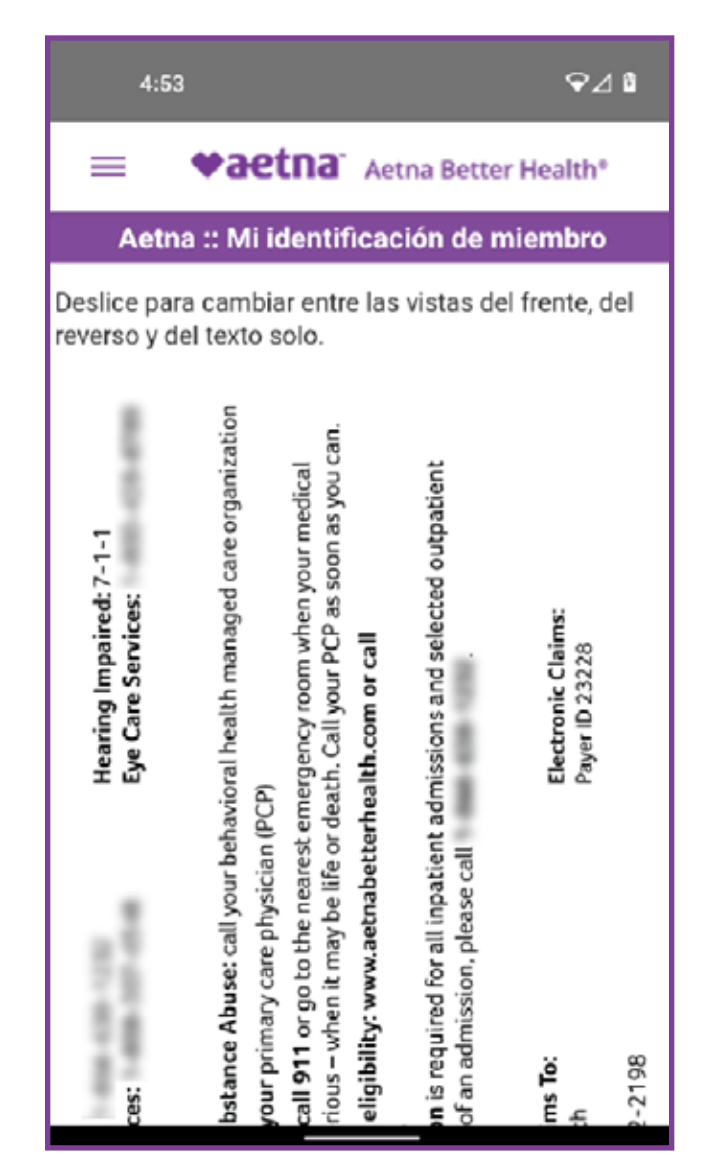

## 7 Mis medicamentos

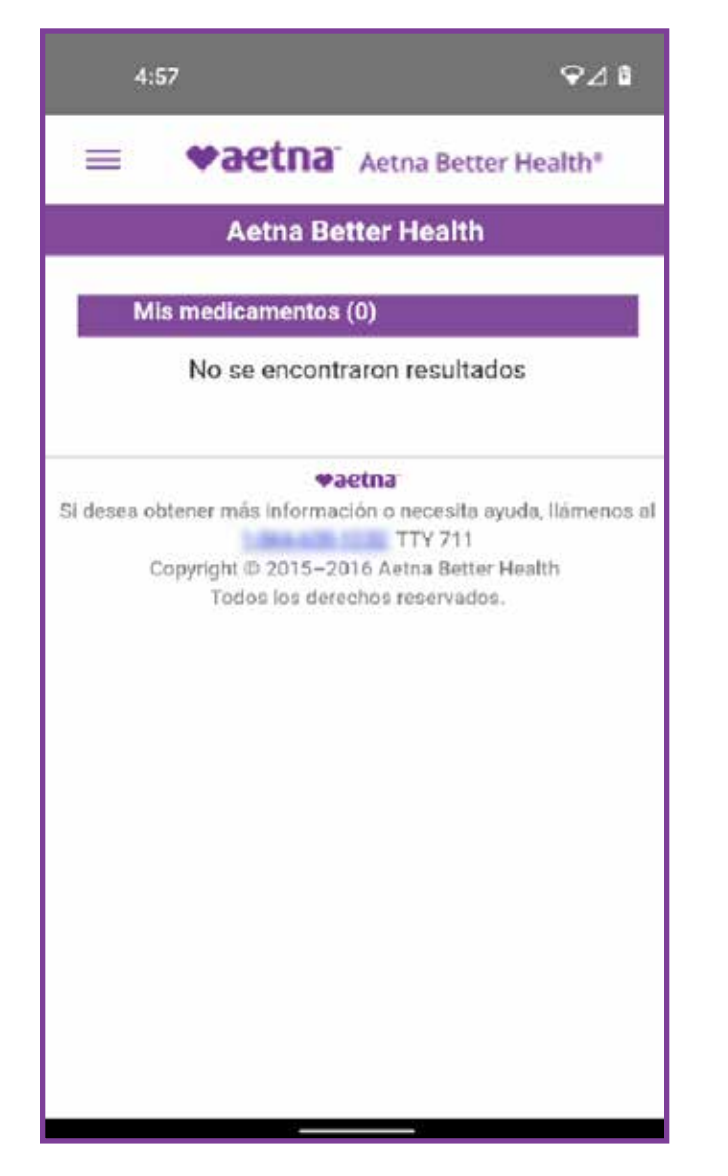

## 9 Mi Plan de atención

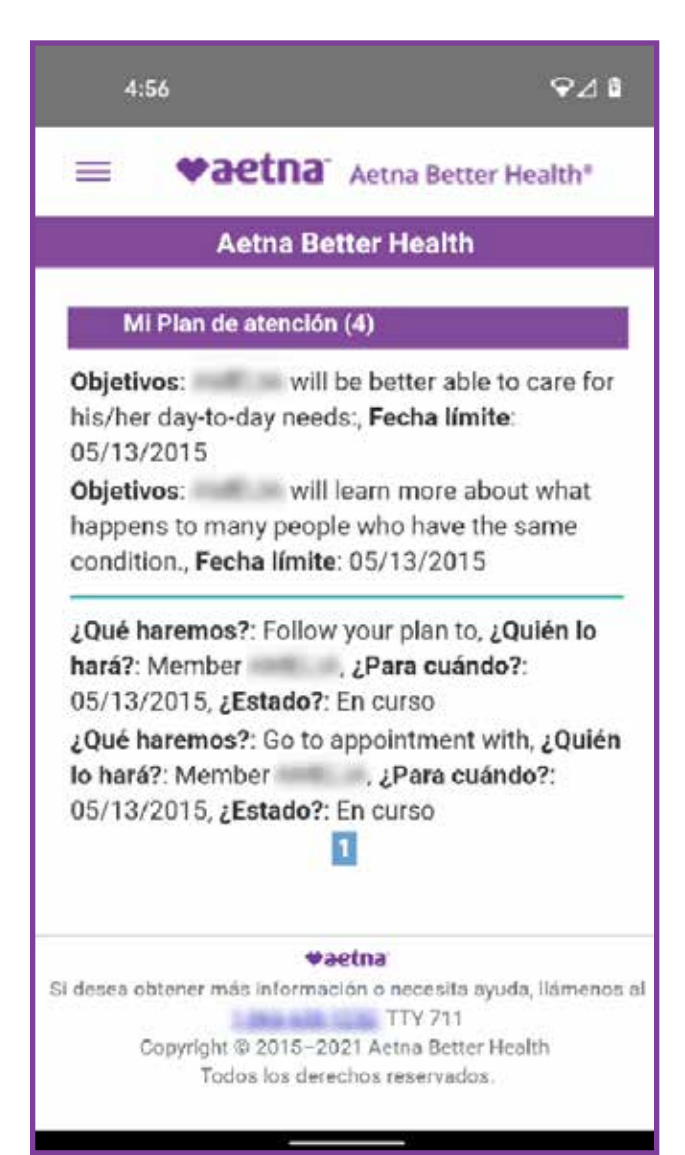

### **8 Noticias**

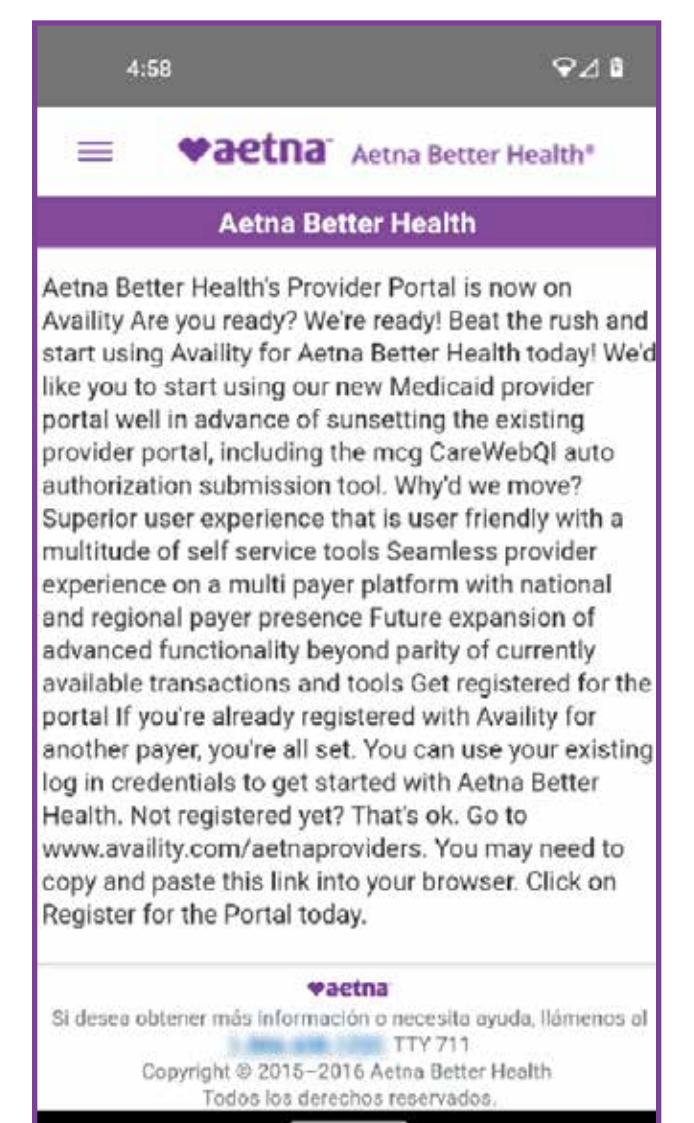

## Mi Plan de atención es el

plan de atención que usted y su administrador de atención han desarrollado para usted si está inscrito en un programa de administración de la atención. Si no tiene un plan de atención, se visualizará "No se encontró ningún resultado."

#### 10.1 Manual para miembros

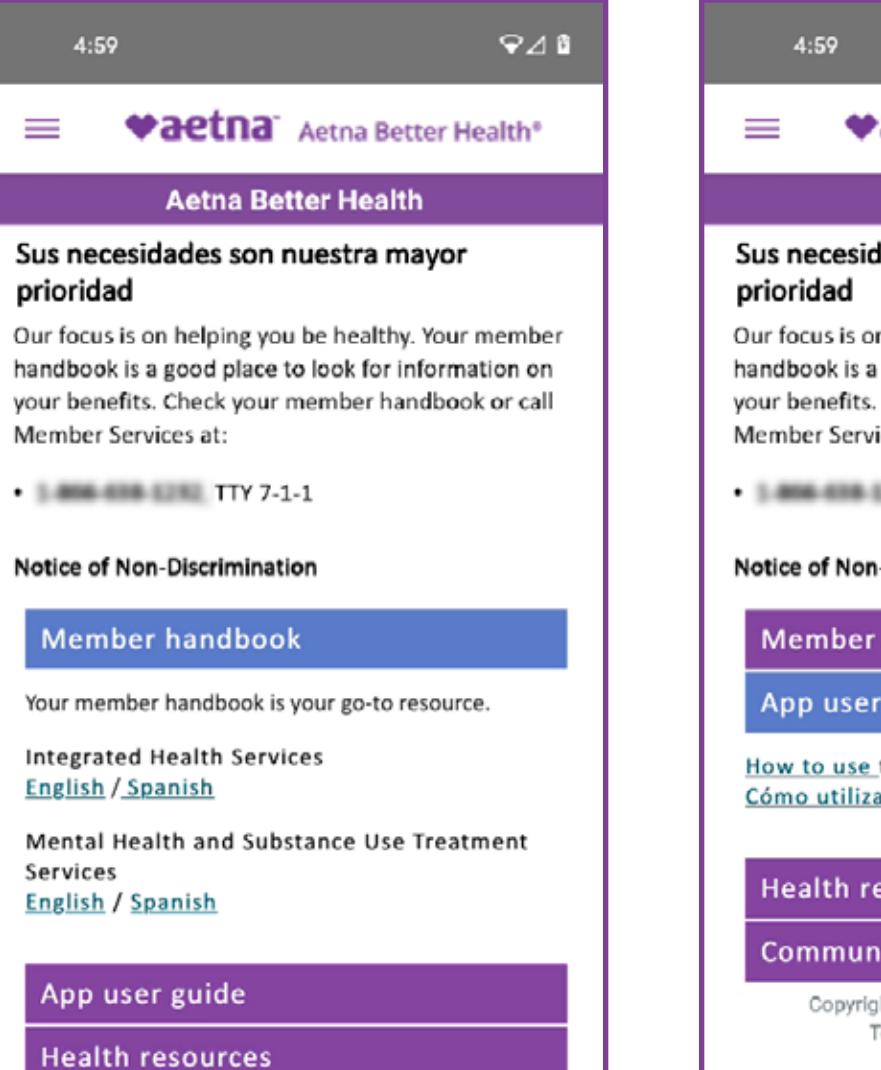

## 10.3 Recursos de salud

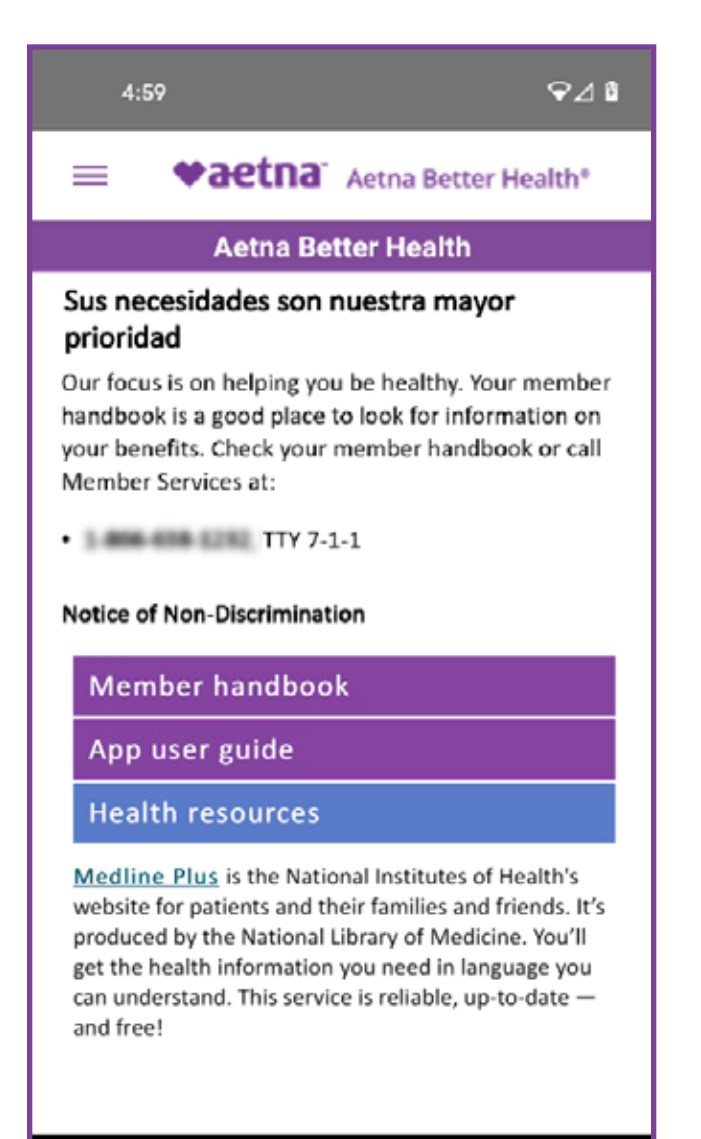

#### 10.2 Guía para el usuario de la aplicación móvil

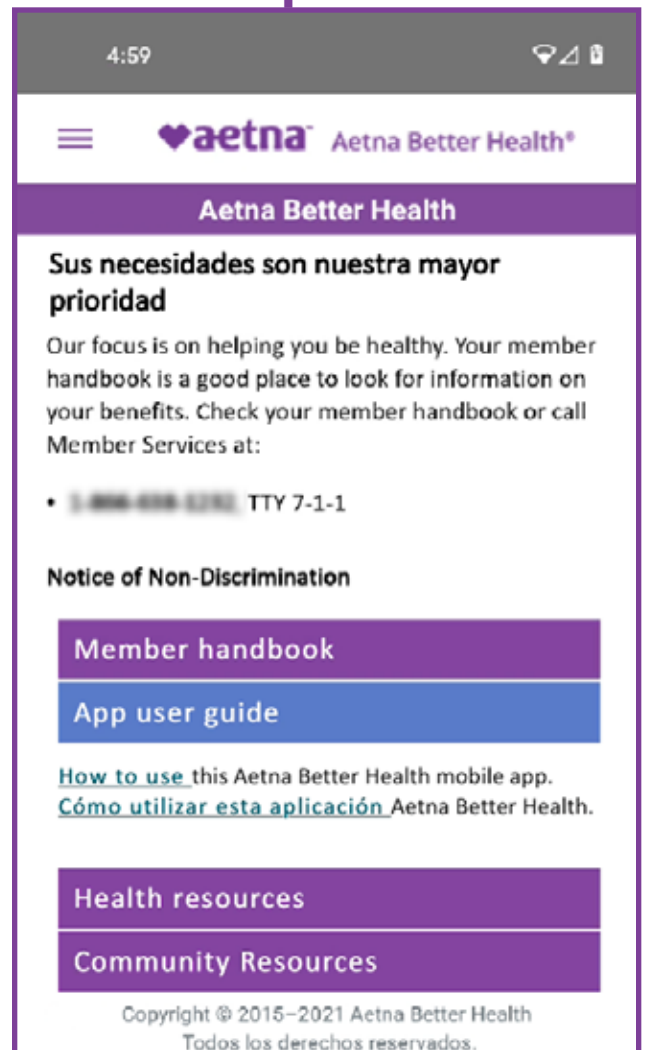

### **10.4 Recursos comunitarios**

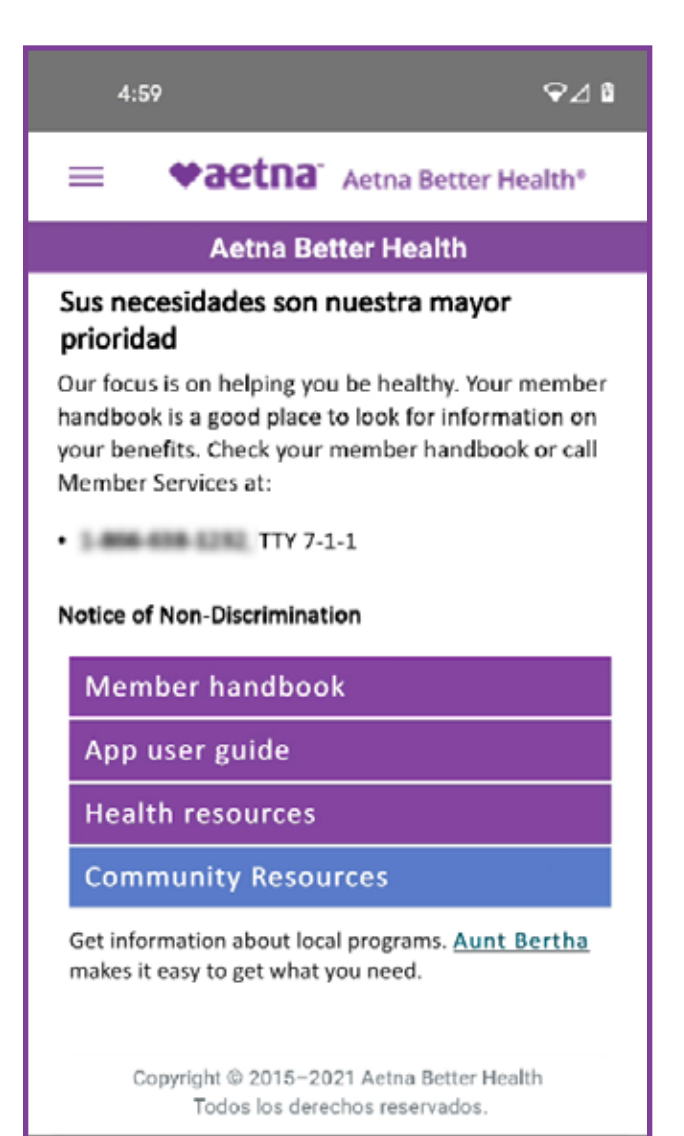

## 11. Mi perfil

| - maataa                                |                      |  |  |
|-----------------------------------------|----------------------|--|--|
| = vaetila                               | Aetna Better Health* |  |  |
| Aetna Better Health                     |                      |  |  |
| Perfil del miembro                      |                      |  |  |
| Identificación del<br>miembro           | 10000000             |  |  |
| Nombre                                  | AME IN               |  |  |
| Apellido                                | ANDIVERSI            |  |  |
| Dirección                               | NEW/NOV'STAFT        |  |  |
| Ciudad                                  | 110.0108-010         |  |  |
| Estado                                  | 18                   |  |  |
| Código postal                           | 1403                 |  |  |
| Identificación de<br>correo electrónico |                      |  |  |
| Fecha de nacimiento                     | ELCIPHEM.            |  |  |
| Teléfono móvil                          | \$100 ALC: \$2577    |  |  |
| Ec                                      | litar                |  |  |

# 11.2 Solicitar un cambio de PCP

|                                                                      | Aetna Better Health                                                                                                    |
|----------------------------------------------------------------------|----------------------------------------------------------------------------------------------------|
| C                                                                    | mbiar el médico de atención primaria                                                                                                    |
| De:                                                                  |                                                                                                    |
| ion in a                                                             | in America                                                                                                    |
| Catego                                                               | ría:                                                                                                    |
| Camb                                                                 | ar PCP ~                                                                                                    |
| Asunto                                                               |                                                                                                    |
| Camb                                                                 | ar el médico de atención primaria                                                                                                    |
| Mensa                                                                | e;                                                                                                    |
| Si cam<br>oficina<br>Recuel<br>que po<br>Puede<br>Servici<br>su idei | bia la dirección, comuníquese con la<br>donde solicitó los beneficios de Medicaid<br>de ingresar su número de teléfono para<br>damos llamarlo si tenemos preguntas.<br>comunicarse con el Departamento de<br>os para miembros al número que figura en<br>tificación de miembro para obtener ayuda |

## 11.1 Solicitar actualización del perfil

| 5                                                                 | 01                                                                                                    | \$⊿0                                                                                                    |
|-------------------------------------------------------------------|----------------------------------------------------------------------------------------------------|----------------------------------------------------------------------------------------------------|
| =                                                                 | <b>♥aetna</b>                                                                                                    | Aetna Better Health*                                                                                                    |
|                                                                   | Aetna Bel                                                                                                    | tter Health                                                                                                    |
| S                                                                 | olicitar una modific<br>el miembro                                                                                                    | cación en la información                                                                                                    |
| De:                                                               |                                                                                                    |                                                                                                    |
| it of a                                                           | direction and provide                                                                                                    |                                                                                                    |
| Solici<br>Asunto                                                  | ara:<br>tar una modificaci<br>o:                                                                                                    | ión en la información $\!\!\!\!\!\!\!\!\!\!\!\!\!\!\!\!\!\!\!\!\!\!\!\!\!\!\!\!\!\!\!\!\!$                                                                                     |
| Solicit                                                           | ar una modificaci                                                                                                    | ón en la información del                                                                                                    |
| Mensa                                                             | ije:                                                                                                    |                                                                                                    |
| Si can<br>oficina<br>Recue<br>que po<br>Puede<br>Servic<br>su ide | nbia la dirección, c<br>e donde solicitó los<br>rde ingresar su nú<br>odamos llamarlo s<br>comunicarse con<br>ios para miembros<br>ntificación de mier | omuníquese con la<br>s beneficios de Medicaid.<br>mero de teléfono para<br>i tenemos preguntas.<br>el Departamento de<br>s al número que figura en<br>mbro para obtener ayuda. |
|                                                                   | En                                                                                                    |                                                                                                    |

#### 11.3 Administrar acceso a datos

| 5:03                               | <b>~⊿</b> 8                |
|------------------------------------|----------------------------|
| ≡ <b>♥aetna</b>                    | Aetna Better Health®       |
| Acceso a                           | la aplicación              |
| Acceso de aplic<br>terceros        | aciones de                 |
| ② Conozca los riesgos y<br>datos 환 | r cómo se compartirán sus  |
| No le ha permitido el ac           | ceso a ninguna aplicación. |
|                                    |                            |
|                                    |                            |
|                                    |                            |
|                                    |                            |

## 12. Mis mensajes

| 5: | 04                                  | ଡ଼⊿୲୲                                                    |
|----|-------------------------------------|----------------------------------------------------------|
| =  | <b>♥aetna</b> <sup>™</sup> A        | etna Better Health®                                      |
|    | Aetna Bette                         | er Health                                                |
| M  | lis mensajes (1 Mens<br>e mensajes) | sajes no leídos, 17 Total                                |
|    | De                                  | Asunto                                                   |
|    | Crump, Manua                        | <u>RE:Request</u><br><u>Member</u><br>Information Change |
|    | Cramp. Martica                      | RE:Request ID Card                                       |
|    | Curry, Merica                       | <u>RE:Request</u><br><u>Member</u><br>Information Change |
|    | Crump, Memora                       | RE:Request ID Card                                       |
|    | Crump, Marica                       | <u>RE:Request</u><br>Member<br>Information Change        |
|    | Tato, NEA                           | RE:Request<br>Member<br>Information Change               |
|    | Tatu, Nea                           | RE:Request ID Card                                       |
|    | Explice, Tallah                     | <u>RE:Change Primary</u><br>Care Physician               |
|    | Crang, Marica                       | <u>RE:Request</u><br>Member                              |

## 13.1 Resultados de las reclamaciones

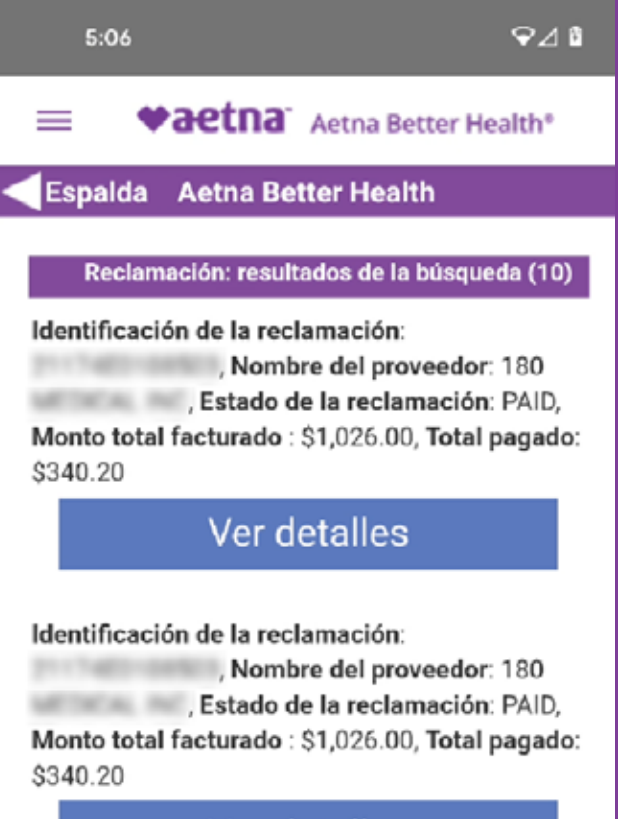

#### Ver detalles

Identificación de la reclamación: , Nombre del proveedor: 180 , Estado de la reclamación: PAID, Monto total facturado : \$1,026.00, Total pagado: \$340.20

## 13 Mis reclamaciones

| 5:05                                                                                                    | <b>♀⊿ 8</b>                    |
|----------------------------------------------------------------------------------------------------|--------------------------------|
| = <b>vaetna</b> <sup>-</sup> Aetna                                                                        | Better Health®                 |
| Aetna Better Hea                                                                                          | alth                           |
| Buscar reclamaciones                                                                                      |                                |
| Nota: proporcione Tipo de reclamación o<br>reclamación, o Fecha de servicio desde/<br>Tipo de reclamación | e Estado de la<br>hasta        |
| Tipo de reclamación                                                                                       | ~                              |
| Estado de la reclamación                                                                                  |                                |
| Estado de la reclamación                                                                                  | Ŷ                              |
| Intervalo de fechas de servic<br>Fecha desde (mm/dd/aaaa)                                                 | io                             |
| Fecha hasta (mm/dd/aaaa)                                                                                  |                                |
| Buscar                                                                                                    |                                |
| Restablecer forn                                                                                          | nulario                        |
| <b>♦aetna</b><br>Si desea obtener más información o nece<br>TTY                                           | esita ayuda, Ilámenos a<br>711 |

Ingrese el tipo de reclamación, el estado de la reclamación y las fechas de inicio y finalización del servicio.

Ingrese las fechas en el Format de mm/dd/aaaa. Luego presione el botón **Buscar**.

## 14. Conózcanos

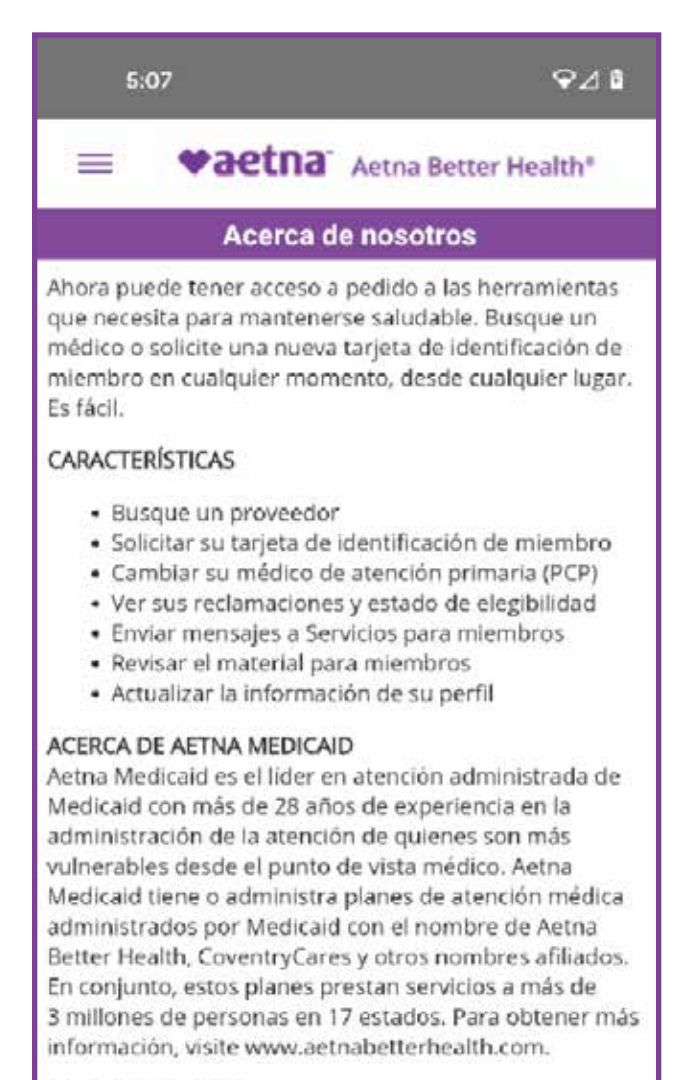

ACERCA DE AETNA

## 15. Cerrar sesión

Cuando haya terminado de realizar cambios, enviar solicitudes o ver las reclamaciones, SIEMPRE recuerde hacer clic en el botón de **Cerrar sesión** en el menú.